# RT-Thread 学习笔记 -- finsh shell 配置方法 严文年-2018-01-07 记于苏州

一、背景:

【finsh 同时支持: c-style 模式 与 msh 模式, 但是默认进入 c-style 模式,执行[msh()]即可切换到 msh 模式。在 msh 模式下执行[exit]后 即退回到 c-style模式】----->由于 RT-Thread BSP 默认配置 Finsh 仅 为 msh 模式, 想要同时拥有 c-style 模式 和 msh 模式, 需要按照如下 方法进行配置。

#### 二、配置环境:

- ◆ 系统: Windows 7 旗舰版 (64 位)
- $\Leftrightarrow$  ENV: env\_released\_0.6.4
- $\diamond$  RT-Thread: rt-thread-3.0.2
- ♦ IDE: Keil 5.24
- ◆ 下载器: J-Link V9.3
- ◆ 目标芯片: STM32F103RCT6

#### 三、参考文档:编程指南第11章

finsh是RT-Thread的命令行外壳(shell),提供一套供用户在命令行的操作接口,主要用于调试或查看系统信息。finsh支持两种模式:

1. C语言解释器模式,为行文方便称之为c-style;

2. 传统命令行模式,此模式又称为msh(module shell)。

C语言表达式解释模式下,finsh能够解析执行大部分C语言的表达式,并使用类似C语言 的函数调用方式访问系统中的函数及全局变量,此外它也能够通过命令行方式创建变量。

在msh模式下, finsh运行方式类似于dos/bash等传统shell。

在本章的最后一节宏选项中介绍如何配置finsh,读者可以根据自己的喜好配置finsh。

| 🗆 📘 11   | finsh shell                 |
|----------|-----------------------------|
|          | 11.1 简介                     |
| -11      | 11.2 工作模式                   |
|          | 11.3 什么是shell?              |
| Ð 📘      | 11.4 初识finsh                |
| Ð 🖪      | 11.5 finsh特性                |
| Ð 🖪      | 11.6 finsh(c-style)中增加命令/变量 |
| <b>E</b> | 11.7 msh中增加命令               |
| Ð.       | 11.8 RT-Thread内置命令          |
|          | 11.9 移植                     |
| -12      | 11.10 宏选项                   |

11.10 宏选项

finsh有一些宏定义可以简单配置。

#define RT\_USING\_FINSH

此宏定义在rtconfig.h中,用于在RT-Thread中打开finsh,并将其作为shell。

#define FINSH\_USING\_SYMTAB
#define FINSH\_USING\_DESCRIPTION

此宏定义在rtconfig.h中。打开FINSH\_USING\_SYMTAB可以在finsh中使用符号表,打开FINSH\_USING\_DESCRIPTION 需要给每个finsh的符号添加一段字符串描述。这两个宏一般都需要打开。

#define FINSH\_USING\_HISTORY

RT-Thread 1.2.0

223

#### 11.10节 宏选项

RT-Thread编程指南

此宏定义在rtconfig.h中,打开后可以在finsh中使用方向键(上下)回溯历史指令。

#define FINSH\_USING\_MSH

此宏定义在rtconfig.h中, 打开后finsh将支持传统shell模式。

#define FINSH\_USING\_MSH\_ONLY

此宏定义在rtconfig.h中,打开后finsh仅支持msh模式。

如果打开了FINSH\_USING\_MSH而没有打开FINSH\_USING\_MSH\_ONLY, finsh同时支持两种cstyle模式与msh模式,但是默认进入c-style模式,执行msh()即可切换到msh模式,在msh 模式下执行 exit后即退回到c-style模式。

#define DFS\_USING\_WORKDIR

此宏定义在rtconfig.h中,它实际上是DFS组件的宏,但由于它与finsh有一定关系,因 此在这里也介绍一下。打开此宏后finsh可以支持工作目录。当使用msh时,建议打开此宏。

#define FINSH\_USING\_AUTH

此宏定义在rtconfig.h中,打开则开启权限验证功能。系统在启动后,只有权限验证 (目前仅支持密码验证)通过,才会开启finsh功能,提升系统输入的安全性。

#define FINSH\_DEFAULT\_PASSWORD "rtthread"

此宏定义在rtconfig.h中,设置finsh在密码验证模式下的默认密码。密码长度大于等 于FINSH\_PASSWORD\_MIN(默认6),小于等于FINSH\_PASSWORD\_MAX(默认RT\_NAME\_MAX)。

#### 四、配置步骤:

1. 打开 ENV 工具: (根据自己电脑系统选择要打开的可执行文件:

console\_xx.exe)

|                                                                                                    | -                                |                                                                           |                |                |          |   |
|----------------------------------------------------------------------------------------------------|----------------------------------|---------------------------------------------------------------------------|----------------|----------------|----------|---|
| 🗿 🔵 🗢 📕 🕨 O_O 🔸 RT_Thi                                                                                                | read 🕨                           | env 🕨                                                                     | - 49           | 搜索 env         |          | Q |
| 文件(F) 编辑(E) 查看(V) 工具                                                                                                  | (T) 帮助                           | ı(H)                                                                      |                |                |          |   |
| 组织 ▼ 包含到库中 ▼ 共                                                                                                    | 寝▼                               | 新建文件夹                                                                     |                |                | = •      | 0 |
| A. 11.000.1                                                                                                    |                                  | 名称                                                                        | 修改日期           | 举型             | 大小       |   |
|                                                                                                    |                                  |                                                                           | 2040/4/4 40.05 | - And Andrew   | 1.005    |   |
| 1000 1000 1000 1000 1000 1000 1000 100                                                                                |                                  |                                                                           | 2018/1/4 10:05 | 文件关            |          |   |
|                                                                                                    |                                  | sample                                                                    | 2018/1/4 10:05 | 文件夹            |          |   |
| 型 取近的PDD1立直                                                                                                    |                                  | tools                                                                     | 2018/1/4 10:09 | 文件夹            |          |   |
| □ 由                                                                                                    | =                                | AN.doc                                                                    | 2018/1/4 10:05 | Microsoft Word | . 36 KB  |   |
| A Subversion                                                                                                    |                                  | ChangeLog.txt                                                             | 2018/1/4 10:05 | 文本文档           | 4 KB     |   |
| auversion                                                                                                    |                                  | Console_32.bat                                                            | 2018/1/4 10:05 | Windows 批处理    | 1 KB     |   |
|                                                                                                    |                                  | a console_32.exe                                                          | 2018/1/4 10:05 | 应用程序           | 3,236 KB |   |
|                                                                                                    |                                  |                                                                           | 2018/1/4 10:05 | Windows 批处理    | 1 KB     |   |
|                                                                                                    |                                  | Console_64.exe                                                            | 2018/1/4 10:05 | 应用程序           | 3,809 KB |   |
|                                                                                                    |                                  | D Quick Start Quide and                                                   | 2018/1/4 10:05 | 又作<br>MD 立件    | 1 KB     |   |
| ◎/ 日示                                                                                                    |                                  | Quick Start Guide.md                                                      | 2018/1/4 10:05 | MD X1+         | 5 KB     |   |
| 2. 安府伯                                                                                                    |                                  |                                                                           |                |                |          |   |
|                                                                                                    |                                  |                                                                           |                |                |          |   |
|                                                                                                    |                                  |                                                                           |                |                |          |   |
| · · · · · · · · · · · · · · · · · · ·                                                                                 | *                                |                                                                           |                |                |          |   |
|                                                                                                    |                                  |                                                                           |                |                |          |   |
| 12 个对象                                                                                                    |                                  |                                                                           |                |                |          |   |
| 12 个对象                                                                                                    |                                  |                                                                           |                |                |          |   |
| 12 个对象<br>1. ConsoleZ - Adminis<br>File Edit View Tab                                                                 | trator:<br>s Hel                 | ConsoleZ command window                                                   | Search         |                | _ 0      | x |
| 12 个对象<br>1. ConsoleZ - Adminis<br>File Edit View Tab<br>Ctive code page:<br>::\Users\Administration                  | trator:<br>s He<br>437<br>ator\; | ConsoleZ command window<br>p.<br>Tesktop\0_0\RT_Thread                    | Search V       | z es Zz ab     |          | × |
| 12 个对象<br>1. ConsoleZ - Adminis<br>File Edit View Tab<br>Ctive code page:<br>:\Users\Administra<br>:\Users\Administra | trator:<br>s He<br>437<br>ator\) | ConsoleZ command window<br>p<br>Tel C C C C C C C C C C C C C C C C C C C | Search v       |                |          | x |

2. 切换到 BSP 待配置工程目录: (命令: cd [待配置工程目录])为 方便目录切换, 可将 ENV 与 RT-Thread 放置到相同根目录。

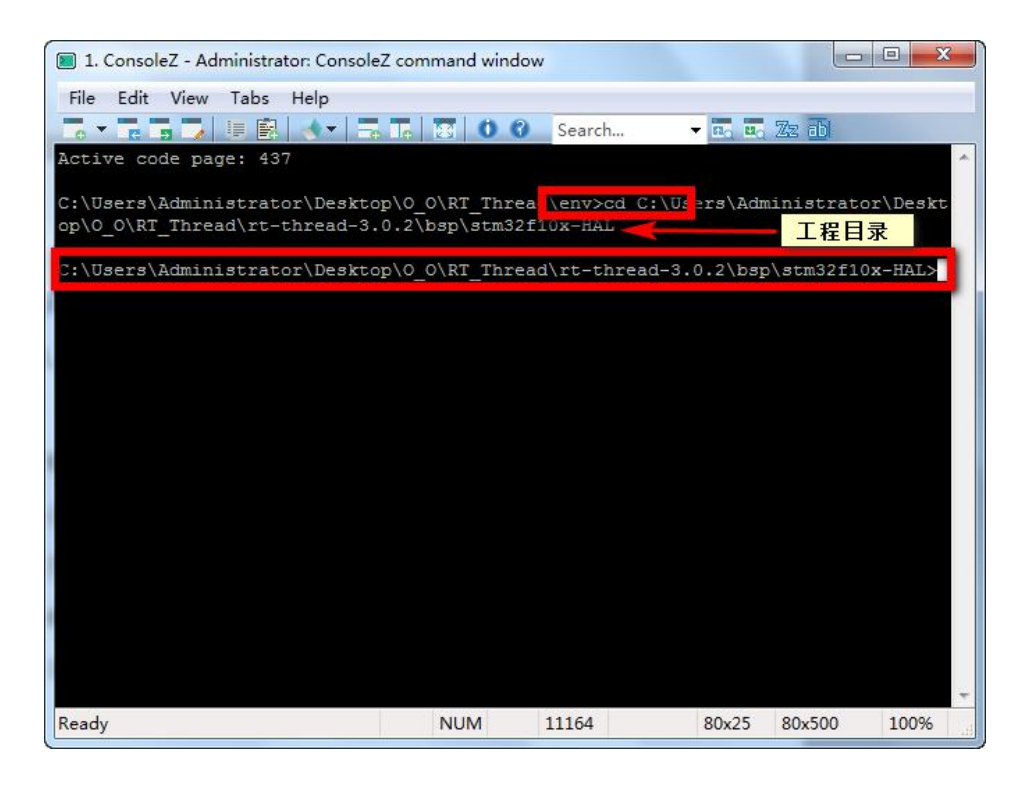

#### 3. 打开配置界面: (命令: menuconfig)

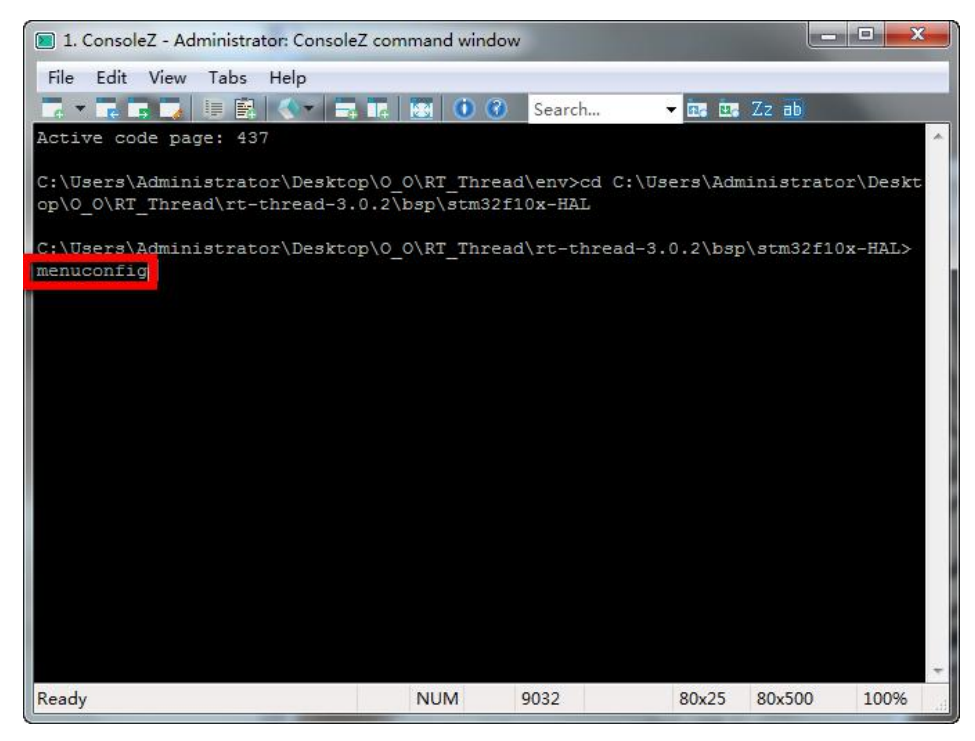

| I. ConsoleZ - Administrator: ConsoleZ command window - menuconfig                                                                                                    |
|----------------------------------------------------------------------------------------------------|
| File Edit View Tabs Help                                                                                                    |
| 🔽 🛪 📰 📰 🕼 💷 📰 🚺 🚺 🛈 🕄 Search 🔻 🔤 Zz ab                                                                                                    |
| .config - RT-Thread Configuration                                                                                                    |
| RT-Thread Configuration                                                                                                    |
| Arrow keys navigate the menu. <enter> selects submenus&gt; (or empty<br/>submenus). Highlighted letters are hotkeys. Pressing <y><br/>includes, <n> excludes, <m> modularizes features. Press <esc><esc> to<br/>exit, <? > for Help,  for Search. Legend: [*] built-in []</esc></esc></m></n></y></enter> |
| RT-Thread Kernel><br>RT-Thread Components>                                                                                                    |
| RT-Thread online packages> Device type (STM32F103RC)>                                                                                                    |
| [] Using HSI as clock source                                                                                                    |
| (8000000) HSE Value<br>[*] Using uart1                                                                                                    |
| [] Using uart2                                                                                                    |
| [ ] Using warts                                                                                                    |
|                                                                                                    |
|                                                                                                    |
| <pre></pre>                                                                                                    |
|                                                                                                    |
| Ready NUM 9032 80x25 80x25 100%                                                                                                    |

4. 进入 finsh 配置目录:

| 📧 1. ConsoleZ - Administrator: ConsoleZ command window - menuconfig                                                                                                    |
|----------------------------------------------------------------------------------------------------|
| File       Edit       View       Tabs       Help         Table       Table       Table       Table       Table       Table         Config       RT-Thread       Configuration       Search       Table       Table       Table                                                                                                    |
| RT-Thread Configuration<br>Arrow keys navigate the menu. <enter> selects submenus&gt; (or empty<br/>submenus). Highlighted letters are hotkeys. Pressing <y><br/>includes, <n> excludes, <m> modularizes features. Press <esc><esc> to<br/>exit, <? > for Help,  for Search. Legend: [*] built-in []</esc></esc></m></n></y></enter> |
| RT-Thread Kernel><br>RT-Thread Components><br>Device type (STM32F103RC)><br>[] Using HSI as clock source<br>(8000000) HSE Value<br>[*] Using uart1<br>[] Using uart2<br>[] Using uart3                                                                                                    |
| <pre><select> &lt; Exit &gt; &lt; Help &gt; &lt; Save &gt; &lt; Load &gt;</select></pre>                                                                                                    |
| Ready NUM 9032 80x25 80x25 100%                                                                                                    |

| I. ConsoleZ - Administrator: ConsoleZ command window - menuconfig                                                                                                    |
|----------------------------------------------------------------------------------------------------|
| File Edit View Tabs Help                                                                                                    |
| To 🔻 🖪 🔽 🕼 🚯 🐟 🕶 To To 😨 🚺 🕄 Search 👻 To To 🔀                                                                                                    |
| .config - RT-Thread Configuration                                                                                                    |
| - RT-Thread Components -                                                                                                    |
| Arrow keys navigate the menu. <enter> selects submenus&gt; (or empty<br/>submenus). Highlighted letters are hotkeys. Pressing <y><br/>includes, <n> excludes, <m> modularizes features. Press <esc><to<br>exit, <? > for Help,  for Search. Legend: [*] built-in [ ]</to<br></esc></m></n></y></enter>                                                                                                    |
| <pre>[*] Use components automatically initialization [*] The main() function as user entry function [*] The main() function as user entry function Command shell&gt; Command shell&gt; Perice virtual file system&gt; Device Drivers&gt; Posity layer and C standard library&gt; Posity layer and C standard library&gt; Network stack&gt; RT-Thread UI Engine&gt; VBUS(Virtual Software BUS)&gt; Utilities&gt;</pre> |
| <pre><select> &lt; Exit &gt; &lt; Help &gt; &lt; Save &gt; &lt; Load &gt;</select></pre>                                                                                                    |
| Ready NUM 9032 80x25 80x25 100%                                                                                                    |

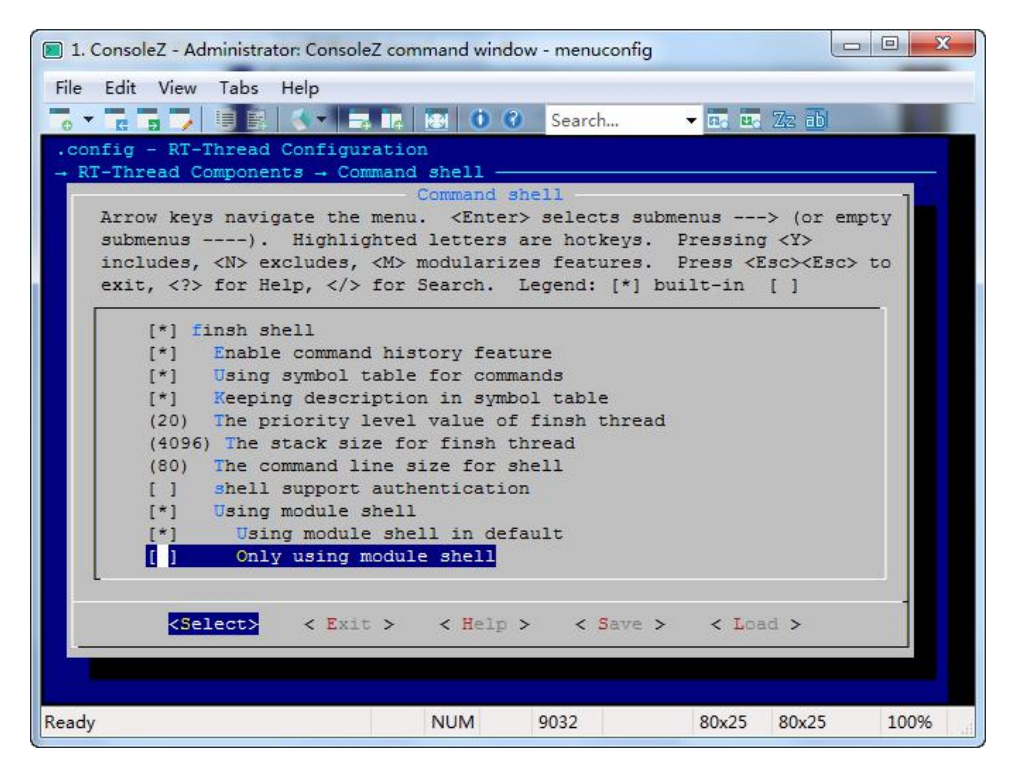

5. 配置 Finsh: (取消仅为 msh 模式)

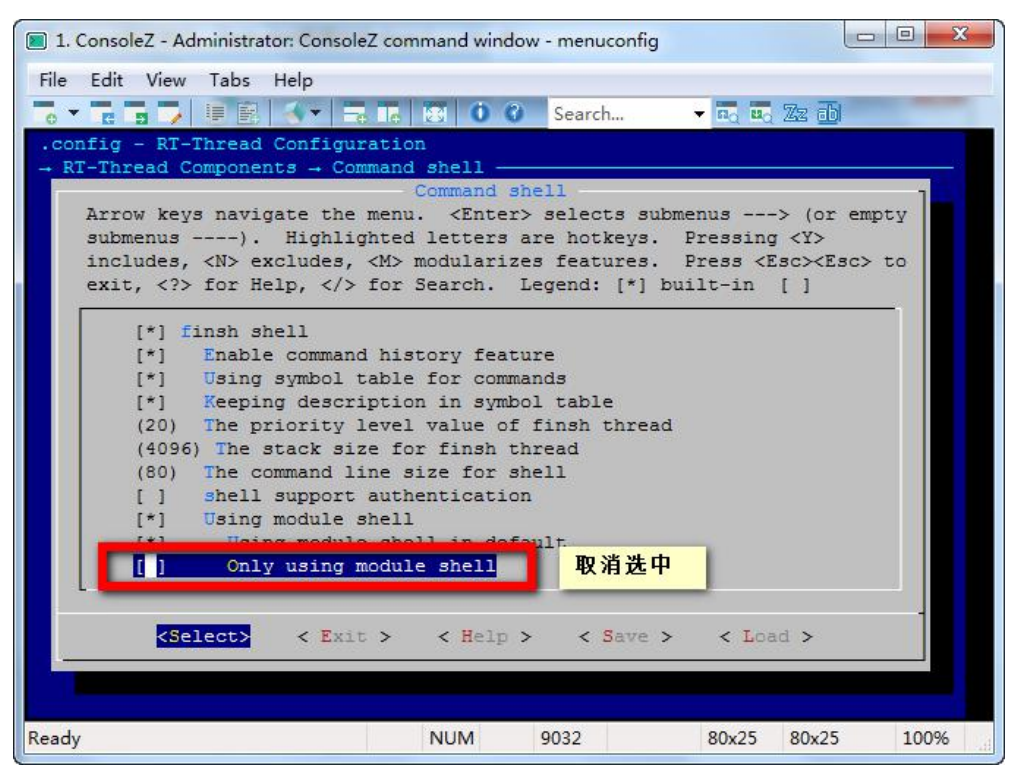

6. 保存配置:

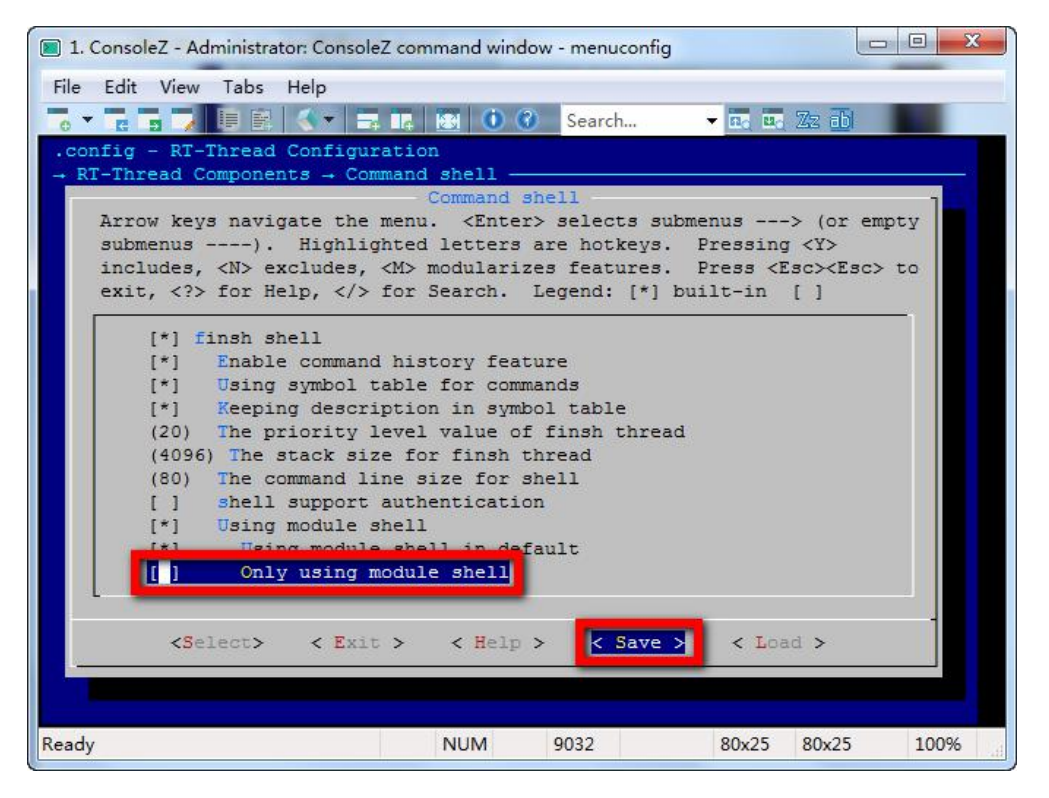

| 1. Console                                                          | Z - Administrator                               | : ConsoleZ co                                     | mmand wind            | low - menuconfig                          | 9                    |         |                        |
|---------------------------------------------------------------------|-------------------------------------------------|---------------------------------------------------|-----------------------|-------------------------------------------|----------------------|---------|------------------------|
| File Edit                                                           | View Tabs H                                     | elp                                               |                       |                                           |                      |         |                        |
|                                                                     |                                                 |                                                   |                       | 3 Search                                  | ▼ E6 E6              | Zz 🕹    |                        |
| .config -                                                           | RT-Thread Co                                    | onfigurati                                        | on                    |                                           |                      |         | 33                     |
|                                                                     | Enter a<br>should h<br>abort.<br>.config        | filename<br>be saved a                            | to which<br>s an alte | this configur<br>rnate. Leave<br>< Help > | ration<br>= blank to | ]       |                        |
| Ready                                                               |                                                 |                                                   | NUM                   | 9032                                      | 80x25                | 80x25   | 100%                   |
| 1. Console                                                          | Z - Administrator                               | : ConsoleZ co                                     | mmand wine            | dow - menuconfi                           | g                    |         |                        |
| ■ 1. Console<br>File Edit                                           | Z - Administrator<br>View Tabs H                | : ConsoleZ co<br>elp                              | emmand wine           | dow - menuconfi                           | g<br>• 🕰 🖽           | Zz ab   | - 0 <mark>- X</mark> - |
| <ul> <li>I. Console</li> <li>File Edit</li> <li>Config -</li> </ul> | Z - Administrator<br>View Tabs H                | : ConsoleZ co<br>elp<br>I I I I I I<br>onfigurati | ommand wind<br>on     | dow - menuconfi                           | g<br>• E. E.         | Zz 👪    | _ 0 <b>_ X</b>         |
| 1. Console<br>File Edit<br>c re<br>config -                         | Z - Administrator<br>View Tabs H                | ConsoleZ co<br>elp<br>Configurati                 | mmand wind            | dow - menuconfi                           | 9                    | Zz ab   |                        |
| I. Console<br>File Edit                                             | Z - Administrator<br>View Tabs H<br>RT-Thread C | ConsoleZ co<br>elp<br>onfigurati                  | in to .con            | dow - menuconfi<br>?) Search<br>fig       | 9                    | (Zz ab) |                        |
| I. Console File Edit .config                                        | Z - Administrator<br>View Tabs H<br>RT-Thread C | ConsoleZ co<br>elp<br>onfigurati                  | on<br>to .con         | dow - menuconfi<br>③ Search<br>fig<br>t > | 9                    | Zz ab   |                        |

7. 退出 ENV 配置: (连续按键盘 ESC 按键)

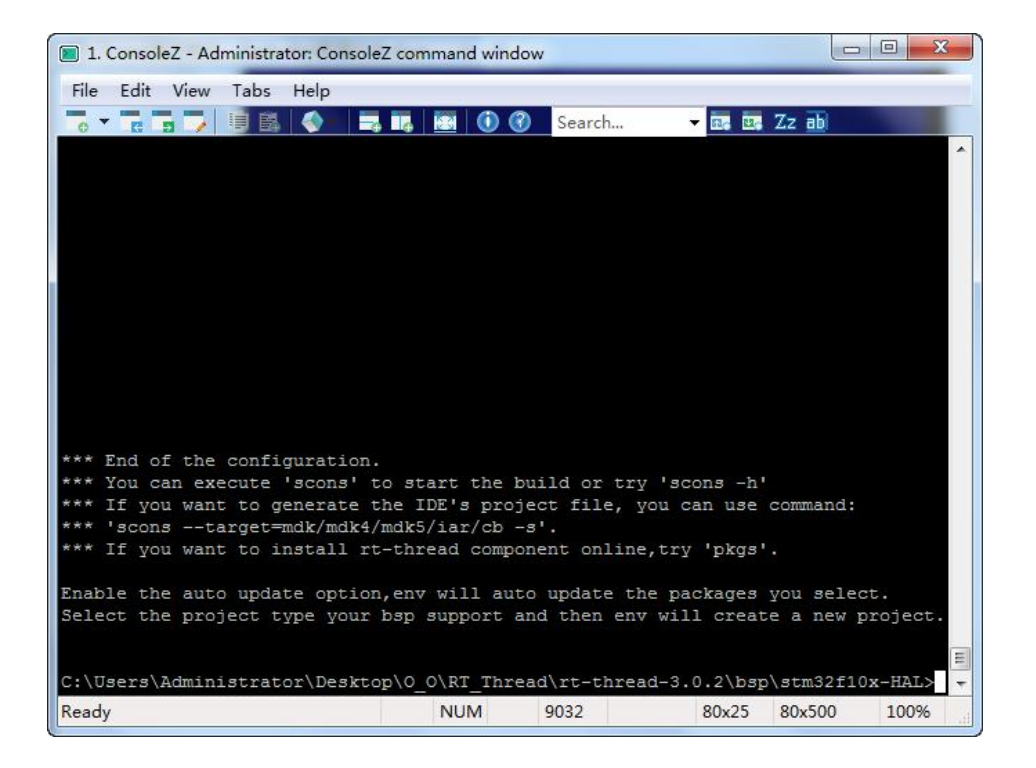

#### 五、更新工程:

1. 将重新配置的参数更新到工程文档: (命令: scons --target=mdk5)

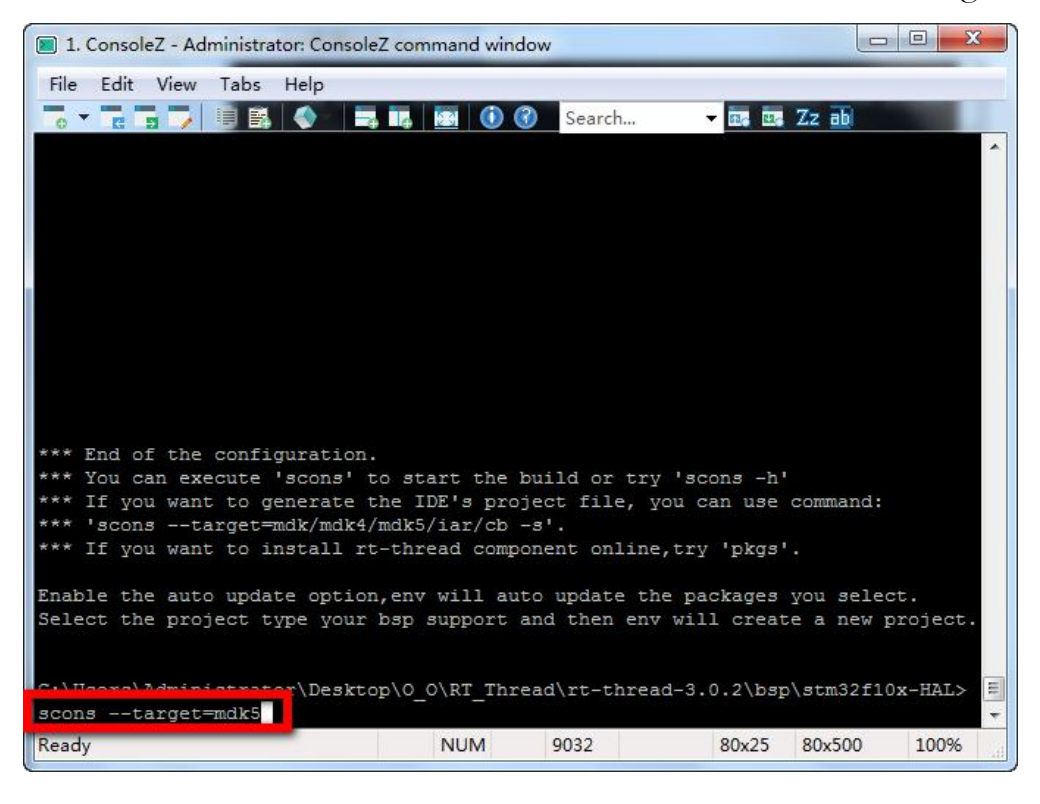

| 📧 1. ConsoleZ - Administrator: ConsoleZ command window                                     |
|--------------------------------------------------------------------------------------------|
| File Edit View Tabs Help                                                                   |
| o 🗸 🖬 🖌 🕼 🔕 📴 🔯 🚯 🛞 🚱 Search 🗸 🔤 🖾 Zz ab                                                   |
| CC huild\Libraries\STM32Flxx HAL Driver\Src\stm32flxx hal usart.o                          |
| CC build\Libraries\STM32F1xx HAL Driver\Src\stm32f1xx hal wwdg.o                           |
| CC build\Libraries\STM32F1xx HAL Driver\Src\stm32f1xx 11 adc.o                             |
| CC build\Libraries\STM32F1xx HAL Driver\Src\stm32f1xx ll crc.o                             |
| CC build\Libraries\STM32F1xx HAL Driver\Src\stm32f1xx ll dac.o                             |
| CC build\Libraries\STM32F1xx HAL Driver\Src\stm32f1xx ll dma.o                             |
| CC build\Libraries\STM32F1xx HAL Driver\Src\stm32f1xx ll exti.o                            |
| CC build\Libraries\STM32F1xx_HAL_Driver\Src\stm32f1xx_l1_fsmc.o                            |
| CC build\Libraries\STM32F1xx_HAL_Driver\Src\stm32f1xx_l1_gpio.o                            |
| CC build\Libraries\STM32F1xx_HAL_Driver\Src\stm32f1xx_ll_i2c.o                             |
| CC build\Libraries\STM32F1xx_HAL_Driver\Src\stm32f1xx_ll_pwr.o                             |
| CC build\Libraries\STM32F1xx_HAL_Driver\Src\stm32f1xx_ll_rcc.o                             |
| CC build\Libraries\STM32F1xx_HAL_Driver\Src\stm32f1xx_l1_rtc.o                             |
| CC build\Libraries\STM32F1xx_HAL_Driver\Src\stm32f1xx_l1_sdmmc.o                           |
| CC build\Libraries\STM32F1xx_HAL_Driver\Src\stm32f1xx_l1_spi.o                             |
| CC build\Libraries\STM32F1xx_HAL_Driver\Src\stm32f1xx_ll_tim.o                             |
| CC build\Libraries\STM32F1xx_HAL_Driver\Src\stm32f1xx_11_usart.o                           |
| CC build/Libraries/STM32F1xx_HAL_Driver/Src/stm32f1xx_11_usb.o                             |
| LINK rtthread-stm32.axf<br>arm-none-eabi-objcopy -0 binary rtthread-stm32.axf rtthread.bin |
| scons: done building targets.                                                              |
|                                                                                            |
| C:\Users\Administrator\Desktop\0_0\RT_Thread\rt-thread-3.0.2\bsp\stm32f10x-HAL> -          |
| Ready NUM 9032 80x25 80x500 100%                                                           |

六、验证:

1. 打开更新后的项目工程文档

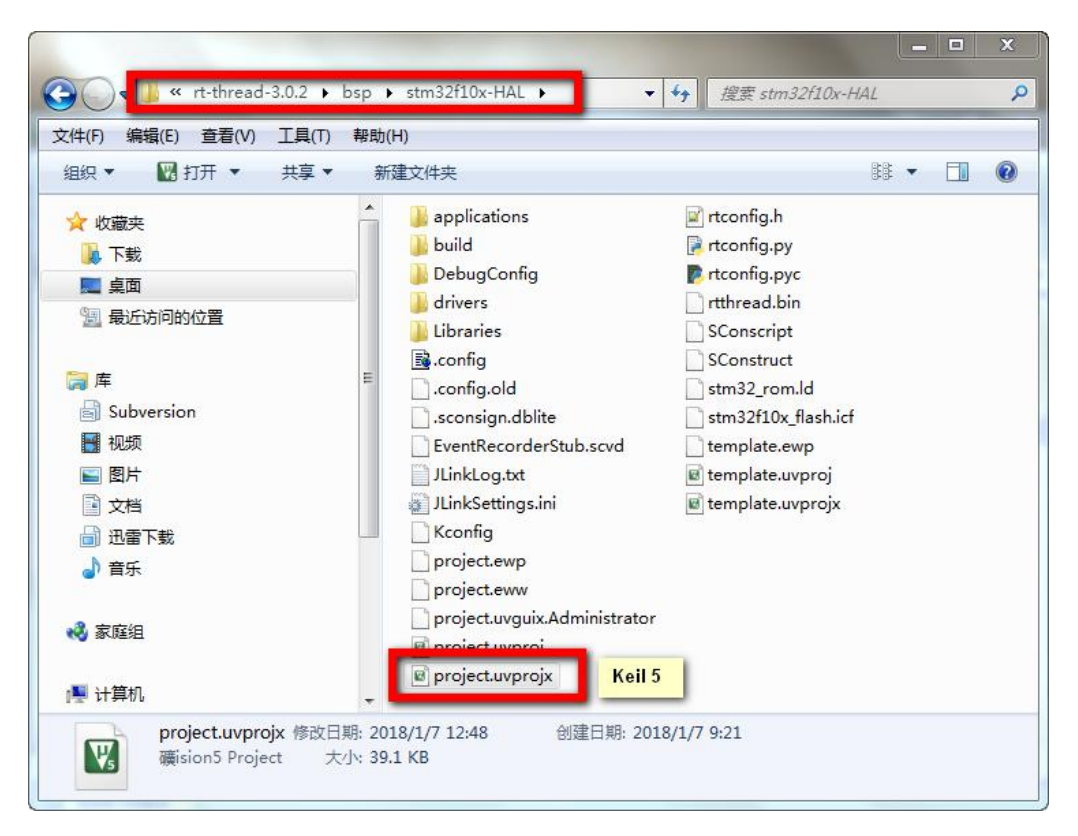

### 2. 确认配置信息是否更新

| e Edit view Project Plash | Debug Peripherais Tools SVCS Window Help |                    |
|---------------------------|------------------------------------------|--------------------|
| ) 🚰 🖬 🕼 🛛 🕹 🗳             | 9 🕑 🔲 🤎 🥐 🏦 🎘 🦉 🐺 🎼 🎼                    | 🆄 finsh_init 🔄 🗟 🗳 |
| 🔌 🕮 🕮 🥪 🔜 🔤 💏 🛛 🛤         | ad-stm32 💽 🔊 📥 🖶 🧇 🍏                     |                    |
| ject 🛛 🗜 🚺                | rtconfig.h                               | <b>*</b>           |
| 🍄 Project: project 📂      | 61                                       |                    |
| 😑 羄 rtthread-stm32        | 62 /* Command shell */                   |                    |
| Applications              | 63                                       |                    |
|                           | 64 #define RT_USING_FINSH                |                    |
|                           | 65 #define FINSH_USING_HISTORY           |                    |
| I SIM32_HAL               | 66 #define FINSH_USING_SYMTAB            |                    |
| 🕀 🛄 Kernel                | 67 #define FINSH_USING_DESCRIPTION       | 2                  |
| 🕀 🚞 CORTEX-M3             | 68 #define FINSH_THREAD_PRIORITY 20      |                    |
| 🕀 🧰 DeviceDrivers         | 69 #define FINSH_THREAD_STACK_SIZE 4     | 10.86              |
| 🕀 🧰 finsh                 | 70 #define FINSH_CMD_SIZE 80             | ,                  |
|                           | 71 /* FINSH USING AUTH 18 not set */     |                    |
|                           | 72 #define FINSH_USING_MSH               |                    |
|                           | 75 T#GETINE FINSE USING MSH DEFAULT      |                    |
|                           | 74 7* FINSH USING MSH UNEI IS HUU SE     |                    |
|                           | 76 /* Device virtual file system */      |                    |
|                           | 77                                       |                    |
|                           | 78 /* RT USING DFS is not set */         |                    |
|                           | 79                                       |                    |
|                           | 80 /* Device Drivers */                  |                    |
| • • •                     | 81                                       |                    |
|                           | m                                        |                    |

3. 配置 Keil 相关设置

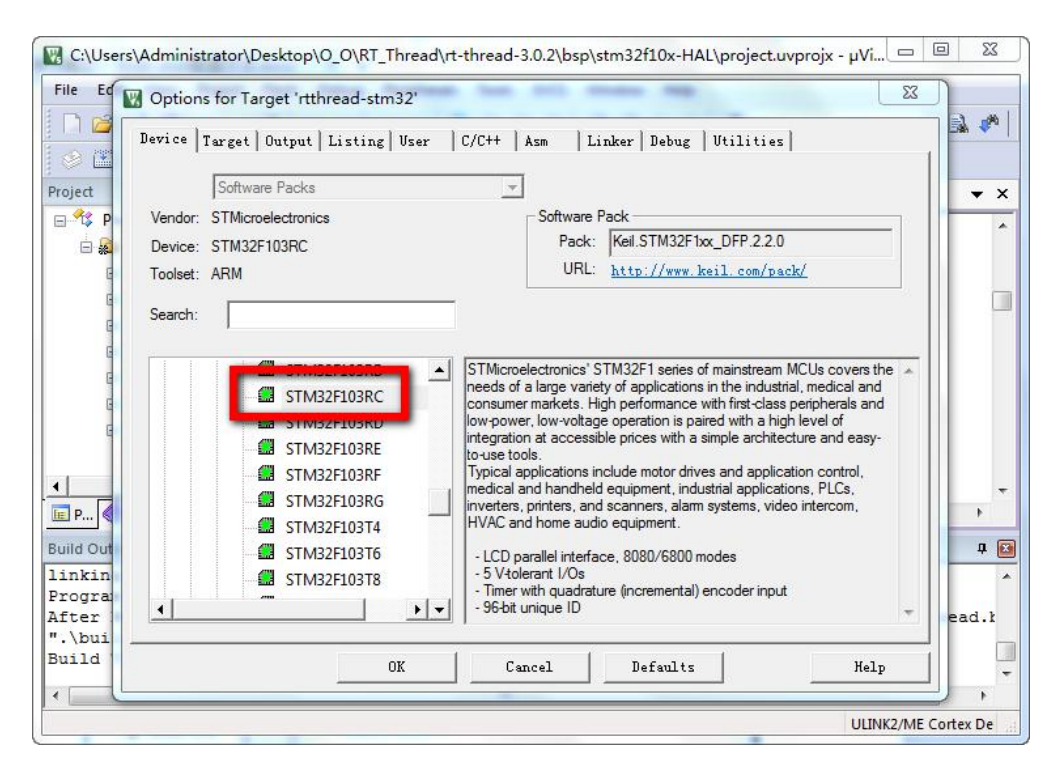

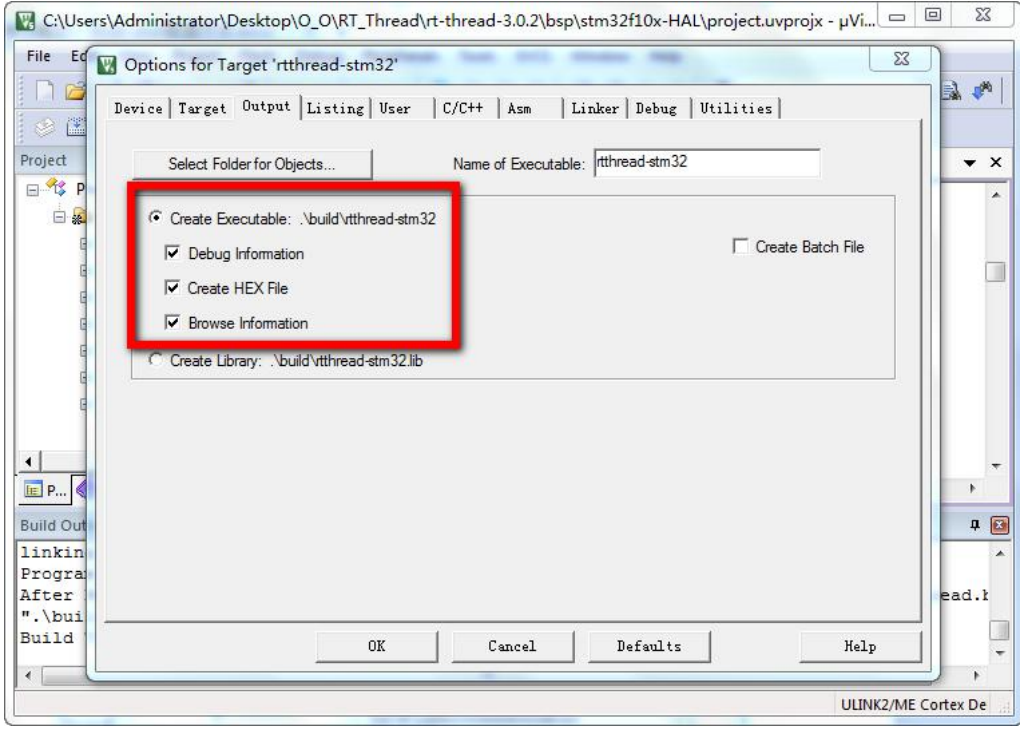

#### 4. 编译工程

| C:\Users\Administrator\Des | sktop\O_O\RT_Thread\rt-thread-3.0.2\bsp\stm32f10x-HAL\project.uvprojx - µVi  | x        |
|----------------------------|------------------------------------------------------------------------------|----------|
| File Edit View Project Fla | ash Debug Peripherals Tools SVCS Window Help                                 |          |
| 🗍 🖆 🖬 🕼 🕉 🖧 🕰              | 🌡 🕫 (2011) 🖉 (2011) 🥐 (2011) 2013 (2011) 🧊 (2011) 🕞 🔜                        | <b>*</b> |
| n  🗱   📇 🛸 🕮 🖾 📎           | tthread-stm32 💽 🔊 📥 🗟 🧇 🗇 🎯                                                  |          |
| Project 🛛 🗜 🔝              | rtconfig.h                                                                   | • ×      |
| 🖃 😤 Project: project       | 61                                                                           |          |
| 😑 羄 rtthread-stm32         | 62 /* Command shell */                                                       |          |
| Applications               | 63                                                                           |          |
| Driverr                    | 64 #define RT_USING_FINSH                                                    | 100      |
|                            | 65 #define FINSH_USING_HISTORY                                               |          |
| III III SIM32_HAL          | 66 #define FINSH_USING_SYMTAB                                                |          |
| 🗄 🛄 Kernel                 | 67 #define FINSH_USING_DESCRIPTION                                           |          |
| 🖻 🧰 CORTEX-M3              | 68 #define FINSH_THREAD_PRIORITY 20                                          |          |
| 🕀 🧰 DeviceDrivers          | 69 #define FINSH THREAD STACK SIZE 4096                                      |          |
| in finsh                   | 70 Faerine FINSH CMD SIZE 80                                                 |          |
|                            | 71 /* FINSH USING AUTH 18 not Set */                                         |          |
|                            | 72 #define FINSH USING MSH DEFNULT                                           |          |
| 4 •                        | 74 /* FINSH USING MSH ONLY is not set */                                     | +        |
| 🔚 P 🎯 B   {} F   🛛 🗸 T     | < III                                                                        | F        |
| Build Output               |                                                                              | ą 💌      |
| program Size: code-020     | ST KU-UALA-/UID KW-UALA-/IZ LI-UALA-/SOU                                     |          |
| FromELF: creating hex      | file                                                                         |          |
| After Build - User com     | mand #1: fromelfbin .\build\rtthread-st <mark>.</mark> 32.axfoutput rtthread | i.k      |
| .\build\rtthread-stm3      | 2.axf" - 0 Error(s), 0 Warning(s).                                           |          |
| Build Time Elapsed: 0      | 0:01:12                                                                      |          |
| -                          | W                                                                            | •        |
| D                          | J-LINK / J-TRACE Co                                                          | orte     |
|                            |                                                                              | 1000 C   |

- 5. 使用 J-Link 或其他 Tools Download 编译成功的 Hex 文件到目 标板卡。
- 6. 打开串口调试工具,验证 finsh shell 功能是否配置成功。
- A. 通过键盘【TAB】输出 msh Commands list,通过指令【exit】
   退出 msh 模式,进入 c-style 模式。

| ✓ Untitled_0 *                                                                                                    |                                                   |          |                 | x           |
|----------------------------------------------------------------------------------------------------|---------------------------------------------------|----------|-----------------|-------------|
| File Edit Connection View Window Help                                                                                                    |                                                   |          |                 |             |
| New Open Save Connect Disconnect Clea                                                                                                    | ar Data                                           | Options  | HEX<br>View Hex | (2)<br>Help |
| <pre>\   / - RT - Thread Operating System /   \ 3.0.2 build Jan 7 2018 2006 - 2017 Copyright by rt-thread team</pre>                                                                                                    |                                                   |          |                 |             |
| msh >                                                                                                    |                                                   |          |                 |             |
| R1-Inread shell commands:version- show RT-Thread version in:list_thread- list threadlist_sem- list semaphore in systemlist_event- list event in systemlist_mutex- list mutex in systemlist_mailbox- list mail box in systemlist_mailbox- list memory heap in systemlist_memheap- list memory heap in systemlist_timer- list timer in systemlist_device- list timer in systemlist_device- list timer in systemlist_device- list timer in systemlist_device- list timer in systemlist_device- list timer in systemlist_device- list timer in systemlist_device- list timer in systemlist_device- list device in systemexit- return to RT-Thread shellhelp- List threads in the systemtime- Execute command with timefree- Show the memory usage in the | formation<br>tem<br>m<br>mode.<br>m.<br>the syste | n<br>=m. |                 |             |
| msh >exit<br>finsh ><br>finsh ><br>COM5 / 115200 8-N-1<br>Connected 01:15:29                                                                                                    | ● TX<br>● RX                                      | e RTS    | OTR             | DCD<br>RI   |

B. 通过键盘【TAB】输出 c-style Commands list, 通过指令【msh()】

退出 c-style 模式,进入 msh 模式。

| ✓ Untitled_0 *                                                                                                    | -                                                                                 |                                   |                 |            |
|----------------------------------------------------------------------------------------------------|-----------------------------------------------------------------------------------|-----------------------------------|-----------------|------------|
| File Edit Connection View Window Help                                                                                                    |                                                                                   |                                   |                 |            |
| New Open Save Connect Disconnect                                                                                                    | Clear Data                                                                        | Options                           | HEX<br>View Hex | ()<br>Help |
| msh ≻exit<br>finsh ><br>finsh ><br>function:                                                                                                    | rmation                                                                           |                                   |                 |            |
| list_mem list memory usage infopinMode set hardware pin modepinWrite write value to hardwarepinRead read status from hardwithhello say hello worldversion show RT-Thread versionlist_thread list threadlist_sem list semaphone in systemlist_mutex list mutex in systemlist_mailbox list mail box in systemlist_memheap list memory heap in sylist_mempool list memory pool in sylist_timer list timer in system | ormation<br>re pin<br>ware pin<br>n informatio<br>tem<br>system<br>ystem<br>ystem | on                                |                 |            |
| <pre>list_device list device in system<br/>list list all symbol in sys<br/>msh use module shell<br/>variable:<br/>dummy dummy variable for fir<br/>finsh &gt;msh()</pre>                                                                                                    | stem                                                                              |                                   |                 |            |
| .0, 0x00000000<br>msh ><br>msh ><br>COM5 / 115200 8-N-1<br>Connected 01:17:17                                                                                                    | ● TX<br>● RX                                                                      | <ul><li>RTS</li><li>CTS</li></ul> | OTR<br>DSR      | DCD<br>RI  |

## 后记:

关于 finsh shell 的具体使用方法及技巧,可查阅 RT-Thread 官方提供的编程手册 或 搜索 RT-Thread 学习笔记的相关章节。